## Funktionen

Die Sensoren der Serie thermoMETER UC sind berührungslos messende Infrarot-Temperatursensoren. Sie messen die von Obiekten emittierte Infrarotstrahlung und berechnen auf dieser Grundlage die Oberflächentemperatur.

# Lieferumfang

1 Sensor mit Sensorkabel und Schutzkappe

- 1 Controller
- 1 Montagemutter (M12x1)
- 1 blaue Schutzkappe
- 1 Montageanleitung

### Warnhinweise

Schließen Sie die Spannungsversorgung und das Anzeige-/Ausgabegerät nach den Sicherheitsvorschriften für elektrische Betriebsmittel an. > Verletzungsgefahr, Beschädigung oder Zerstörung des Sensors

Vermeiden Sie Stöße und Schläge auf den Sensor.

> Beschädigung oder Zerstörung des Sensors

Die Versorgungsspannung darf angegebene Grenzen nicht überschreiten. > Beschädigung oder Zerstörung des Sensors

Schützen Sie das Sensorkabel vor Beschädigung. > Zerstörung des Sensors, Ausfall des Messgerätes

Knicken Sie niemals das Sensorkabel ab, biegen Sie das Sensorkabel nicht in engen Radien. Der minimale Biegeradius beträgt 22 mm (statisch). Eine dynamische Bewegung ist nicht zulässig.

> Beschädigung des Sensorkabels, Ausfall des Messgerätes

Auf den Sensor dürfen keine lösungsmittelhaltigen Reinigungsmittel (weder für die Optik noch auf das Gehäuse) einwirken.

> Beschädigung oder Zerstörung des Sensors

7

0

7

0

7

0

6.5

0

6,5

6,5

0

= kleinster Messfleck / Scharfpunkt

Vermeiden Sie aprupte Änderungen der Umgebungstemperatur.

53,8

100

11,5

100

14

60

3.9

10

3,7

3,4

5

Das Verhältnis D:S (Beispiel 2:1, siehe Tabelle), bezeichnet das Verhältnis Distance (Entfernung von der Vorderkante des Sensors zum Messobjekt) zur

102,5

200

14

200

12

110

2.8

20

0,8

0,6

10

Close-Fokus (bei Verwendung der aufschraubbaren CF-Linse, Angaben in mm)

151,3

300

18

300

18,5

210

2.5

25

4,1

4

15

200

400

23,5

400

23

310

4.8

30

5

4,5

20

D = Distance S = Spotsize

251,3

500

29,5

500

28

410

6.4

35

6,8

6,2

25

302.5

600

35,5

600

33

510

8

40

8,8

8

30

353,8

700

36,5

610

> Ungenaue, fehlerhafte Messwerte

Standard-Fokus (Angaben in mm) 2:1

15:1

22:1

2:1

15:1

22:1

Spotsize (Messfleckgröße).

**Optisches Diagramm** 

**Optische Parameter** 

SF02

SF15

SF22

CF02

CF15

CF22

Senso

Abstand

Abstand

Abstand

Abstand

Abstand

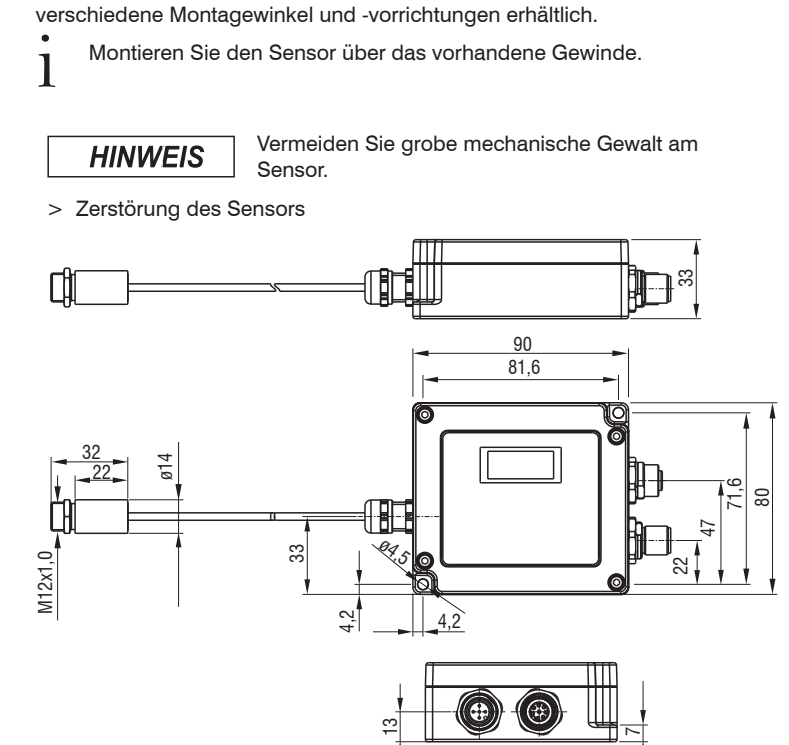

Stecker M12 5 pol.

Buchse M12 8 pol.

Die Sensoren verfügen über ein metrisches M12x1-Gewinde und lassen sich

entweder direkt über das Sensorgewinde oder mit Hilfe der mitgelieferten

Mutter an vorhandene Montagevorrichtungen installieren. Als Zubehör sind

**Mechanische Installation** 

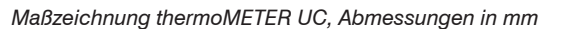

405

800

38,5

710

40

810

41,5

910

## Sensorkabel

Der Sensor wird mit einem fertig konfektionierten Sensorkabel ausgeliefert.

| HINWEIS | Das Sensorkabel darf auf keinen Fall gekürzt |
|---------|----------------------------------------------|
|         | werden.                                      |

- > Ungenaue, fehlerhafte Messwerte
- Unterschreiten Sie nicht den Biegeradius des Sensorkabels. Der minimale Biegeradius beträgt 22 mm
- Bei allen UC Sensormodellen darf das Sensorkabel während der Messung nicht bewegt werden.

# Steckverbindungen

Bei den Steckverbindungen können Sie entweder die analoge Variante mit einem Kabel wählen oder die digitale Variante mit einem oder beiden Kabeln wie folgt:

- Verbinden Sie ein 5-pol. M12 Analogkabel 1 mit dem am Controller befindlichen 5-pol. M12 Stecker.
- $\rightarrow$ Verbinden Sie ein 8-pol. M12 Digitalkabel 1 mit der am Controller befindlichen 8-pol. M12 Buchse.

| and a faile second 2 will a faile of the se-                                                                    |     | Distantia a l | and the set | A secol a selection of the selection of the selection of |  |
|----------------------------------------------------------------------------------------------------|-----|---------------|-------------|----------------------------------------------------------------------------------------------------|--|
| nschlussmodlichkeiten                                                                                           | TUR | Didital-      | una         | Analogkabel                                                                                                    |  |
| in the second second second second second second second second second second second second second second second |     | - gitter      |             | / undie gittere of                                                                                                    |  |

| Kabel                                          | Тур          | Anschlussmöglichkeiten                                              |
|------------------------------------------------|--------------|---------------------------------------------------------------------|
| Digitalkabel                                   | Offene Enden | Anschluss Versorgungsspannung                                       |
| mit M12 Stecker,<br>8-pol.                     |              | USB-Programmieradapter für An-<br>schluss an PC                     |
| Art. Nr. 2904054                               |              | RS485                                                               |
|                                                |              | Schnittstellenmodul zur Industrial<br>Ethernet Anbindung (IF2035)   |
| mit M12 Stecker,<br>8-pol.<br>Art. Nr. 2904053 | USB          | Anschluss an PC (sensorTOOL)                                        |
| Analogkabel<br>mit M12 Buchse,                 | Offene Enden | Schnittstellenmodul zur Ethernet und<br>EtherCAT Anbindung (IF1032) |
| 5-pol.                                         |              | Anschluss Versorgungsspannung                                       |
| Art. Nr. 2904051                               |              | Analogausgang Strom/Spannung                                        |

1) Micro-Epsilon empfiehlt die Verwendung des 5-pol. M12 Analogkabels bzw. des 8-pol. M12 Digitalkabels aus dem optionalen Zubehör

### **Elektrische Installation** Anschlussbelegung

| Pin | Adernfarbe<br>5-pol M12<br>Analogkabel <sup>1</sup> | Signal        |                  |                  |
|-----|-----------------------------------------------------|---------------|------------------|------------------|
| 1   | Braun                                               | VCC           |                  |                  |
| 2   | Weiß                                                | I_OUT         |                  |                  |
| 3   | Blau                                                | GND           |                  |                  |
| 4   | Schwarz                                             | V_OUT         | Ansicht:         |                  |
| 5   | Grau                                                | Laser (3,3 V) | 5-pol. M12 Steck | er am Controller |

Anschlussbelegung Analoganschluss 5-pol. M12 Stecker

|         | 0 0                                                  |                  |                   |               |
|---------|------------------------------------------------------|------------------|-------------------|---------------|
| Pin     | Adernfarbe<br>8-pol M12<br>Digitalkabel <sup>1</sup> | Signal           |                   |               |
| 1       | Weiß                                                 | Relais 1         |                   |               |
| 2       | Braun                                                | VCC/USB<br>(5 V) |                   |               |
| 3       | Grün                                                 | RX               | Ansicht:          |               |
| 4       | Gelb                                                 | ТΧ               | 8-pol. M12 Buchse | am Controller |
| 5       | Grau                                                 | D+ (RS485)       |                   |               |
| 6       | Pink                                                 | D- (RS485)       |                   |               |
| 7       | Blau                                                 | GND              |                   |               |
| 8       | Rot                                                  | Relais 2         |                   |               |
| Gehäuse | Schirm                                               |                  |                   |               |

Anschlussbelegung Digitalanschluss 8-pol. M12 Buchse

1) Siehe auch Fussnote Anschlussmöglichkeiten!

### Spannungsversorgung

Verwenden Sie ein Netzteil mit einer stabilisierten Ausgangsspannung von 5 ... 36 VDC, welches einen minimalen Strom von 100 mA liefert. Die Restwelligkeit sollte maximal 200 mV betragen.

Legen Sie auf keinen Fall eine Spannung an den HINWEIS Analogausgang an

> Zerstörung des Ausgangs

Der Sensor ist kein Zweileitersensor

# Hinweise zur Produktkennzeichnung

Das Produkt erfüllt die Anforderungen nach CE und UKCA. Alle in der Betriebsanleitung beschriebenen Vorgaben und Sicherheitshinweise sind einzuhalten.

Weitere Informationen zum Sensor können Sie in unserer Betriebsanleitung nachlesen. Diese finden Sie Online unter:

https://www.micro-epsilon.de/download-file/man--thermoMETER-UC--de.pdf

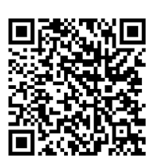

oder dem nebenstehenden QR-Code:

MICRO-EPSILON MESSTECHNIK GmbH & Co. KG Königbacher Str. 15 94496 Ortenburg / Deutschland Tel. +49 8542 / 168-0 / Fax +49 8542 / 168-90 info@micro-epsilon.de

www.micro-epsilon.de

Your local contact: www.micro-epsilon.com/contact/worldwide/

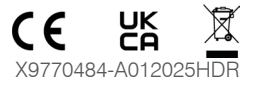

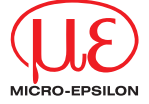

Montageanleitung thermoMETER UC

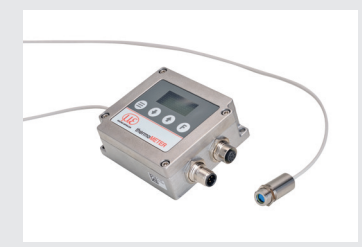

# Ausgänge

Der Sensor hat einen analogen Ausgabekanal und zwei Alarmausgänge.

Legen Sie auf keinen Fall eine Spannung an den

|         | Legen Sie auf keine |
|---------|---------------------|
| HINVEIS | Analogausgang an.   |

> Zerstörung des Ausgangs

| Ausgänge zur Auswahl   |                |  |
|------------------------|----------------|--|
| Analogausgang Spannung |                |  |
|                        | Strom          |  |
| Alarmausgang           | Alarmausgang 1 |  |
|                        | Alarmausgang 2 |  |

Übersicht Ausgänge

# Analogausgang

Der Analogausgang wird für die Ausgabe der Objekttemperatur genutzt. Die Auswahl des Ausgabesignals erfolgt über die Programmiertasten oder das sensorTOOL. Analog können auch beide Alarmausgänge programmiert werden.

| Analogausgang | Bereich |
|---------------|---------|
| Spannung      | 0 5 V   |
|               | 0 10 V  |
| Strom         | 0 20 mA |
|               | 4 20 mA |

Übersicht Analogausgänge

# Alarmausgänge

Der Sensor verfügt über folgende Alarmfunktionen:

- Alarmausgang 1 mit Relais; vorkonfiguriert als Minimalalarm
- Alarmausgang 2 mit Relais; vorkonfiguriert als Maximalalarm

Über die Programmiertasten oder das sensorTOOL können die Alarmgrenzen und die Alarmkonfiguration geändert werden.

| Display  | Auswahl | Erklärung                                                                                                    |
|----------|---------|----------------------------------------------------------------------------------------------------|
| Holdmode | Off     | Mit Off werden die erweiterten Signalver-<br>arbeitungsfunktionen deaktiviert. Über die<br>anderen Einträge werden die erweiterten<br>Funktionen aktiviert.                                                                                                    |
|          | Peak    | Mit der Peak Hold Funktion erfolgt eine Maxi-<br>mumsuche. Das jeweilige Signalmaximum<br>wird für die eingestellte Zeit gehalten. Nach<br>Ablauf der Haltezeit fällt das Signal auf den<br>zweithöchsten Wert bzw. sinkt um 1/8 der Dif-<br>ferenz zwischen vorherigem Maximalwert und<br>Minimalwert während der Haltezeit. Dieser<br>Wert wird wiederum für die eingestellte Zeit<br>gehalten. Danach fällt das Signal mit langsa-<br>mer Zeitkonstante und folgt dem Verlauf der<br>Objekttemperatur. |
|          | Valley  | Mit der Valley Hold Funktion erfolgt eine<br>Minimumsuche. Das jeweilige Signalminimum<br>wird für die eingestellte Zeit gehalten. Der<br>Algorithmus entspricht dabei invertiert dem<br>für die Maximumsuche.                                                                                                    |
|          | A.Peak  | Bei der erweiterten Maximumsuche sucht<br>dieser Algorithmus nach lokalen Maximalwer-<br>ten. Maximalwerte, die kleiner sind als ihre<br>Vorgänger, werden nur übernommen, wenn<br>die Temperatur zuvor den Schwellwert un-<br>terschritten hatte. Bei eingestellter Hysterese<br>muss ein Maximalwert zusätzlich erst um den<br>Wert der Hysterese abgefallen sein, damit er<br>als neues Maximum übernommen wird.                                                                                       |
|          | A.Valle | Bei der erweiterten Minimumsuche sucht die-<br>ser Algorithmus nach lokalen Minimalwerten.<br>Minimalwerte, die größer sind als ihre Vorgän-<br>ger, werden nur übernommen, wenn die Tem-<br>peratur zuvor den Schwellwert überschritten<br>hatte. Bei eingestellter Hysterese muss ein<br>Minimalwert zusätzlich erst um den Wert der<br>Hysterese angestiegen sein, damit er als neu-                                                                                                    |

es Minimum übernommen wird.

# Schnelleinstieg

# Bedienung über die Software sensorTOOL

Mit dem sensorTOOL von Micro-Epsilon steht Ihnen eine Software zur Verfügung, mit der Sie den Sensor einstellen, Messdaten visualisieren und dokumentieren können.

- Verbinden Sie den Sensor unter Verwendung des 8-pol. M12 Digitalkabels mit USB-Stecker 1 mit der USB-Schnittstelle eines PC/Notebook oder:
- Verbinden Sie den Sensor unter Verwendung des 8-pol. M12 Digitalkabels in Kombination mit dem USB-Adapter mit Klemmblock 1. mit der USB-Schnittstelle eines PC/Notebook.
- Die Versorgungsspannung wird über die USB-Schnittstelle bereitgestellt.
- **Starten Sie das Programm** sensorTOOL.

### Dieses Programm finden Sie online unter https://www.micro-epsilon.de/fileadad/software/sensorTool.exe.

Treffen Sie im Dropdown-Menü Sensorgruppe die Auswahl thermo-METER, im Dropdown-Menü Sensortyp die Auswahl thermoMETER UC.

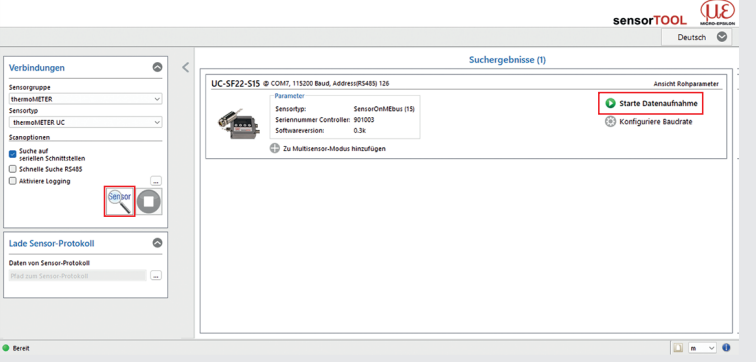

- Erste interaktive Seite nach Aufruf des sensorTOOL
- Wählen Sie den gewünschten Sensor aus der Liste aus.
- Setzen Sie den Haken bei Suche auf seriellen Schnittstel-
- Klicken Sie auf die Schaltfläche Sensor mit dem Lupensymbol, um die Suche zu starten.

1) Siehe Kapitel Optionales Zubehör in der Betriebsanleitung

| Display | Auswahl  | Erklärung                                                                                                    |
|---------|----------|----------------------------------------------------------------------------------------------------|
| Dutput  | Disabled | Mit der Einstellung Disabled werden alle Ana-<br>logausgänge deaktiviert.                                                                                                    |
|         | Voltage  | Einstellung der oberen und unteren Temperatur-<br>grenze für die Skalierung des Analogausgangs.<br>Einstellung der oberen und unteren Grenze für<br>die Ausgangsskalierung des Spannungsaus-<br>gangs.                    |
|         | Current  | Einstellung der oberen und unteren Temperatur-<br>grenze für die Skalierung des Analogausgangs.<br>Einstellung der oberen und unteren Grenze für<br>die Ausgangsskalierung des Stromausgangs.                             |
| Alarm 1 | Off      | Mit Off wird der Alarmausgang 1 / 2 deaktiert                                                                                                    |
| Alarm 2 |          | Über die anderen Einträge wird die Alarmquelle<br>für den Alarmausgang 1 / 2 festgelegt. Die Tem-<br>peratur gibt vor, ab wann der Alarm ausgelöst<br>wird und das Alarm Relais 1 / 2 seinen Schaltzu-<br>stand wechselt. |
|         | TProces  | Einstellung der Temperatur und der Alarmquelle<br>[TProces] Prozesstemperatur = Temperatur-<br>wert mit Signalverarbeitungsfunktionen                                                                                     |
|         | TAverag  | Einstellung der Temperatur und der Alarmquelle<br>[TAverag] Gemittelte Temperatur =<br>Temperaturwert mit Mittelwertbildungsfunktion                                                                                      |
|         | TActual  | Einstellung der Temperatur und der Alarmquelle<br>[TAverag] Gemittelte Temperatur =<br>Temperaturwert ohne Signalverarbeitungsfunk-<br>tionen                                                                             |
|         | TBox     | Einstellung der Temperatur und der Alarmquelle<br>Controllertemperatur                                                                                                    |
|         | THead    | Einstellung der Temperatur und der Alarmquelle<br>Sensortemperatur                                                                                                    |
|         | Diffmod  | Einstellung der Temperatur und der Alarmquelle<br>Differenztemperatur zwischen TActual - THead                                                                                                    |

In der Übersicht Suchergebnisse (x) werden nun alle verfügbaren Kanäle angezeigt.

Klicken Sie auf die Schaltfläche Starte Datenaufnahme oder die Abbildung des Sensors, um die Messung zu starten.

#### Installation USB-Treiber

Installieren Sie vor der erstmaligen Benutzung des Konverters den entsprechenden TM-USBA-adapter-driver.

### Den aktuellen Treiber finden Sie unter:

https://www.micro-epsilon.de/fileadmin/download/software/tm-usba-adapter-driver.zip

## Bedienung über Programmiertasten

Sie können den Sensor über 4 Programmiertasten bedienen und konfigurieren.

#### Taste Erklärung

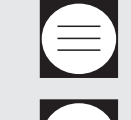

F

Mit dieser Taste gelangen Sie zur gewünschten beziehungsweise zur zuletzt aufgerufenen Funktion.

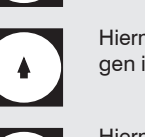

Hiermit können Sie Funktionsparameter und damit Einstellungen im Sensor verändern.

Hiermit können Sie Funktionsparameter und damit Einstellungen im Sensor verändern.

Auswahl des Eintrages beziehungsweise der Funktion

Zur Einstellung und Messung stehen Ihnen 9 verschiedene Funktionsparameter zur Verfügung, siehe neben- und untenstehende Tabelle.

| Display | Auswahl | Erklärung                                                                                                    |
|---------|---------|----------------------------------------------------------------------------------------------------|
| Aiming  | Off     | Keine Ausrichthilfe                                                                                                    |
|         | Valley  | Optische Ausrichthilfe über die LCD Hinter-<br>grundbeleuchtung zur Suche der Position mit<br>der niedrigsten Temperatur                                                                    |
|         | Peak    | Optische Ausrichthilfe über die LCD Hinter-<br>grundbeleuchtung zur Suche der Position mit<br>der höchsten Temperatur                                                                       |
|         | Laser   | Aktivierung der Spannungsversorgung für ein optionales Laservisier                                                                                                    |
|         |         |                                                                                                    |
| Display | Row 1   | Auswahl zur Anzeige der Temperatur TPro-<br>cess, TAverage, TCurrent, Tbox, THead,<br>THead für die erste Displayzeile                                                                      |
|         | Row 2   | Auswahl zur Anzeige der Temperatur TPro-<br>cess, TAverage, TCurrent, Tbox, THead,<br>THead für die zweite Displayzeile                                                                     |
|         | AutoOFF | Deaktivierung der automatischen Abschaltung<br>der Display-Hintergrundbeleuchtung.<br>Aktivierung der automatischen Abschaltung<br>der Display-Hintergrundbeleuchtung nach<br>1 10 Minuten. |

Zur weiteren Feineinstellung und dem Wertebereich finden Sie die ausführliche Beschreibung im Kapitel Funktionsparameter der Betriebsanleitung.

Dis Inf

# Funktionsparameter

| Display  | Auswahl  | Erklärung                                                                                                    |
|----------|----------|----------------------------------------------------------------------------------------------------|
| Infrared | Epsilon  | Einstellung vom Emissionsgrad. Der Emissi-<br>onsgrad (ε - Epsilon) ist eine Materialkonstan-<br>te, die die Fähigkeit eines Körpers, infrarote<br>Energie auszusenden, beschreibt.                                              |
|          | Transm.  | Einstellung vom Transmissionsgrad. Falls<br>zwischen Sensor und dem Messobjekt ein<br>Schutzfenster oder eine Zusatzoptik montiert<br>wird, kann der resultierende Signalverlust mit<br>diesem Eintrag ausgeglichen werden.      |
|          | Amb.Head | Die Umgebungstemperatur des Sensors kann<br>das Messergebnis verfälschen. Dieser Einfluss<br>kann durch Aktivieren einer Kompensation re-<br>duziert/minimiert werden. Zur Auswahl stehen<br>die Funktionen OFF, Auto und Fixed. |
| <b>A</b> | Ava Time | Mit diagon Eintrog wird die Zeitkonstante für                                                                                                    |
| Average  | Avg.IIme | die Mittelwertbildung festgelegt. Das Signal<br>wird mit einem arithmetischen Algorithmus<br>geglättet.                                                                                                    |
|          | Avg.Mode | Je nach Auswahl erfolgt eine arithmetische<br>Mittelwertbildung mit der separat eingestellten<br>Zeitkonstante. Zur Auswahl stehen die Funktio-<br>nen Normal und Smart.                                                         |

| Display | Auswahl  | Erklärung                                                                                                    |
|---------|----------|----------------------------------------------------------------------------------------------------|
| System  | FactRes. | Mit diesem Eintrag erfolgt ein Zurücksetzen des Sensors auf die Werksparameter.                                                                                                    |
|         | Baudrate | Einstellung der Baudrate für die Digi-<br>talkommunikation mit dem Sensor auf<br>9600 115200 Baud                                                                                                    |
|         | T. Unit  | Einstellung der Temperatureinheit für die An-<br>zeige und Datenausgabe. Zur Auswahl stehen<br>°C und °F.                                                                                                    |
|         | 485 Term | Aktivierung bzw. Deaktivierung des integrierten<br>120 Ohm Abschlusswiderstands der RS485<br>Schnittstelle                                                                                                    |
|         | 485 Adr. | Einstellung der RS485 Busadresse über die<br>der Sensor an einem RS485 Bus angespro-<br>chen werden kann. Die voreingestellte Busad-<br>resse ist 126, welche die übliche Standardad-<br>resse für Micro-Epsilon Sensoren darstellt.    |
|         | Protocol | ME-Bus: Mit diesem Eintrag wird die Digital-<br>kommunikation auf das ME-Bus Protokoll um-<br>gestellt. Es ermöglicht das digitale Auslesen<br>und Einstellen aller Sensorfunktionen komfor-<br>tabel mit dem Micro-Epsilon sensorTOOL. |
|         |          | Binary: Mit diesem Eintrag wird die Digital-<br>kommunikation auf das vereinfachte Binärpro-<br>tokoll umgestellt. Dieses Protokoll ermöglicht<br>die digitale Einstellung einer beschränkten<br>Auswahl der Sensorfunktionen.          |